## VPN setup in Windows 10

The Cisco VPN client does not work in Windows 10. You can use a VPN client made by ShrewSoft instead.

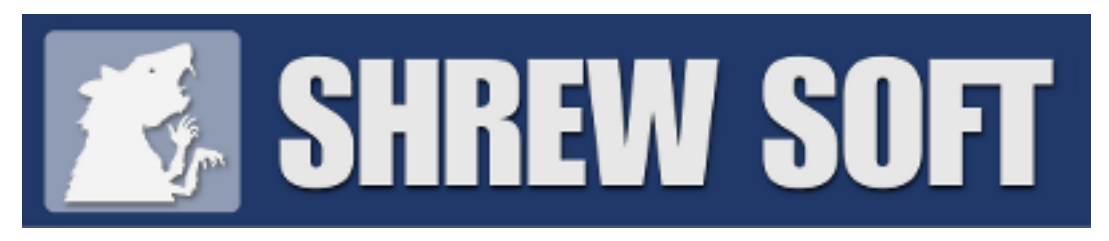

Download the latest version by visiting <u>https://www.shrew.net/download/vpn</u> and selecting the Installer option at the top of the table. The OS Support does not mention Windows 10, but it will work.

| Build         | OS Support                                               | Download                                                                                                    | Changelog                                                                   |
|---------------|----------------------------------------------------------|----------------------------------------------------------------------------------------------------|-----------------------------------------------------------------------------|
| 2.2.2-release | Windows 2K/XP/Vista/7/8                                  | 🛩 - Installer                                                                                                    | client                                                                      |
| 2.2.1-release | Windows 2K/XP/Vista/7/8                                  | 🛛 - Installer                                                                                                    | client ike                                                                  |
| 2.2.0-release | Windows 2K/XP/Vista/7/8                                  | 🛭 - Installer                                                                                                    | client ike                                                                  |
|               | Build<br>2.2.2-release<br>2.2.1-release<br>2.2.0-release | Build OS Support   2.2.2-release Windows 2K/XP/Vista/7/8   2.2.1-release Windows 2K/XP/Vista/7/8   2.2.0-release Windows 2K/XP/Vista/7/8 | Build OS Support Download   2.2.2-release Windows 2K/XP/Vista/7/8 <ul></ul> |

Once installed, you can find the software as the "VPN Access Manger" under "ShrewSoft VPN Client" in the Start menu if a shortcut was not created on the desktop during install. Open the software and click the Add button.

Fill out the various tabs as follows -

1. General: Add host name - vpn.uakron.edu

| VPN Site C             | Configur                                    | ation              |                |          |             | × |
|------------------------|---------------------------------------------|--------------------|----------------|----------|-------------|---|
| General                | Client                                      | Name Resolution Au |                |          | nticatic 🔳  | F |
| -Remo<br>Host<br>Vpn.  | te Host-<br>Name or<br>uakron.e<br>Configur | IP Addres<br>du    | s<br>ike confi | a pull   | Port<br>500 |   |
| - Local<br>Adap<br>Use | -<br>Host<br>ter Mode<br>a virtual          | adapter ar         | nd assigne     | ed addre | 888 🗸       |   |
| MTU<br>13              | 30                                          | Address<br>Netmask | Obtair         | n Autom  | natically   |   |
|                        |                                             | E                  | Save           |          | Cancel      |   |

2. Client: No change

| VPN Site Configuration              |                   |                 |   |  |  |
|-------------------------------------|-------------------|-----------------|---|--|--|
| General Client                      | Name Resolution   | n Authenticatic | ۲ |  |  |
| - Firewall Option:                  | S                 |                 |   |  |  |
| NAT Traversa                        | e e               | nable 🗸 🗸       |   |  |  |
| NAT Traversa                        | l Port            | 4500            |   |  |  |
| Keep-alive pag                      | cket rate         | 15 Secs         |   |  |  |
| IKE Fragmentation                   |                   | nable 🗸 🗸       |   |  |  |
| Maximum pack                        | ket size          | 540 Bytes       |   |  |  |
| Other Options                       |                   |                 |   |  |  |
| 🗹 Enable Dea                        | ad Peer Detection |                 |   |  |  |
| Enable ISAKMP Failure Notifications |                   |                 |   |  |  |
| 🗹 Enable Client Login Banner        |                   |                 |   |  |  |
|                                     |                   |                 |   |  |  |
|                                     | Sav               | e Cancel        |   |  |  |

3. Name Resolution: No Change

| VPN Site Config | guration |            |             | ×      |
|-----------------|----------|------------|-------------|--------|
| General Clier   | nt Name  | Resolution | Authentical | ic 🔹 🕨 |
| DNS W           | NS       |            |             | _      |
| 🗹 Enable        | DNS      | 🗹 Obtain   | Automatical | ly     |
| Server Ad       | dress #1 |            |             |        |
| Server Ad       | dress #2 |            |             |        |
| Server Ad       | dress #3 |            |             |        |
| Server Ad       | dress #4 |            |             |        |
| DNS Suffi       | ×        | 🗹 Obtain   | Automatical | ly     |
|                 |          | Save       | Ca          | incel  |

## 4. Authentication

| Local Identity Tab                          | Remote Identity Tab                        |  |  |  |
|---------------------------------------------|--------------------------------------------|--|--|--|
| VPN Site Configuration X                    | VPN Site Configuration X                   |  |  |  |
| Client Name Resolution Authentication Phase | Authentication Phase 1 Phase 2 Policy      |  |  |  |
| Authentication Method Mutual PSK + XAuth 🗸  | Authentication Method Mutual PSK + XAuth 🗸 |  |  |  |
| Local Identity Remote Identity Credentials  | Local Identity Remote Identity Credentials |  |  |  |
| Identification Type                         | Identification Type                        |  |  |  |
| Key Identifier 🗸 🗸                          | Any 🗸                                      |  |  |  |
| Key ID String                               |                                            |  |  |  |
| Zipnet                                      |                                            |  |  |  |
|                                             |                                            |  |  |  |
|                                             |                                            |  |  |  |
|                                             |                                            |  |  |  |
|                                             |                                            |  |  |  |
|                                             |                                            |  |  |  |
| Save Cancel                                 | Save Cancel                                |  |  |  |
| Change                                      |                                            |  |  |  |
| Change                                      | No Change                                  |  |  |  |
| "Mutual PSK + XAuth"                        |                                            |  |  |  |
|                                             |                                            |  |  |  |

> Key ID String to "Zipnet" (must use capital Z)

| Credentials Tab                            |          |
|--------------------------------------------|----------|
| VPN Site Configuration                     | $\times$ |
| Authentication Phase 1 Phase 2 Policy      | • •      |
| Authentication Method Mutual PSK + XAuth   | $\sim$   |
| Local Identity Remote Identity Credentials |          |
| Server Certificate Autority File           | _        |
| Client Certificate File                    |          |
| Client Private Key File                    | _        |
| Pre Shared Key<br>●●●●●                    |          |
| Save                                       | ancel    |

Change Pre Shared Key to "zippy"

## 5. Phase 1, Phase 2, Policy: No Change

| VPN Site Configuration                                                                                                    |                                                                           | X       | VPN | I Site Configuration                                                                                                    | Phase 2 Dation                            | ×                      |
|----------------------------------------------------------------------------------------------------|---------------------------------------------------------------------------|---------|-----|----------------------------------------------------------------------------------------------------|-------------------------------------------|------------------------|
| Proposal Parameters<br>Exchange Type<br>DH Exchange<br>Cipher Algorithm<br>Cipher Key Length<br>Hash Algorithm<br>Key Life Time limit<br>Key Life Data limit | aggressive<br>group 2<br>auto<br>auto<br>86400<br>0<br>mpatible Vendor II | Prna: V |     | Proposal Parameters<br>Transform Algorithm<br>Transform Key Length<br>HMAC Algorithm<br>PFS Exchange<br>Compress Algorithm<br>Key Life Time limit<br>Key Life Data limit | auto<br>auto<br>disabled<br>disabled<br>0 | Bits<br>Secs<br>Kbytes |
| C                                                                                                    | Save                                                                      | Cancel  |     | [                                                                                                    | Save                                      | Cancel                 |

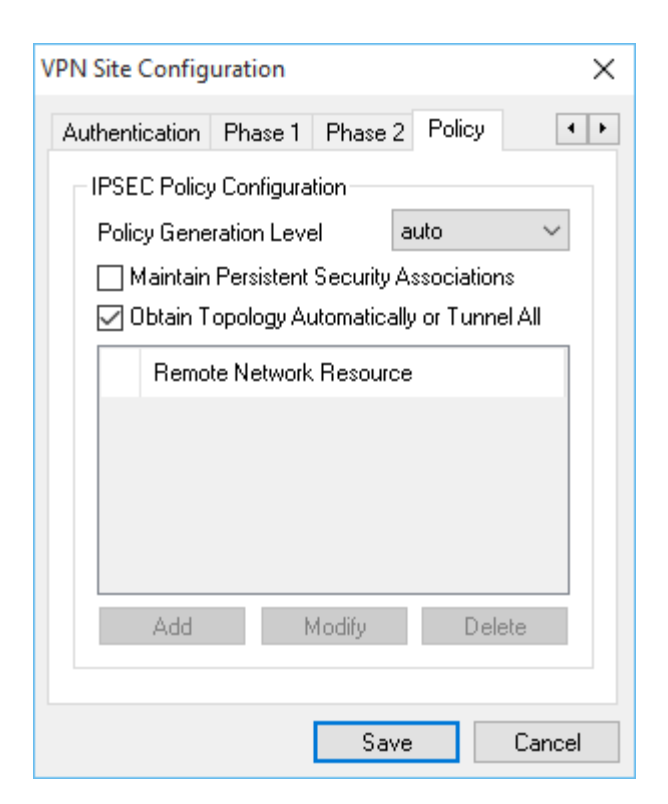

Click Save and give the connection a name. Double click the connection and enter your uanet credentials to login. You can disconnect from the software window or by right-clicking the ShrewSoft icon in the system tray.